# SEW832 Modbus Gateway

## **User's Manual**

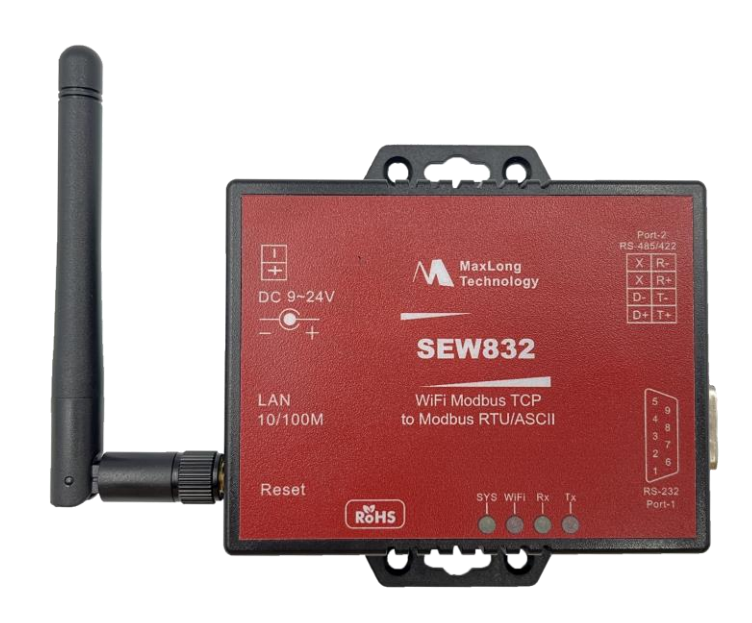

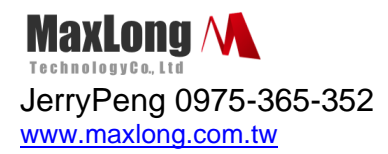

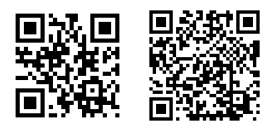

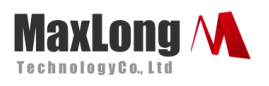

# **Table of Contents**

| 1. | Introduction               | Page3  |
|----|----------------------------|--------|
|    | 1.1Product Views           | Page4  |
|    | 1.2 Wiring Architecture    | Page5  |
| 2. | Configuration              | Page5  |
|    | 2.1Configuration via Web   | Page5  |
|    | 2.2 Configuration Sections | Page6  |
|    | 2.2.1 System Setup         | Page6  |
|    | 2.2.2 Network Setup        | Page9  |
|    | 2.2.3 Serial Port Setup    | Page14 |
|    | 2.2.4. Modbus Setup        | Page14 |
|    | 2.2.5 Reset Button         | Page17 |

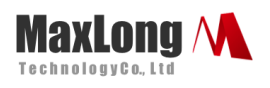

## 1.Introduction

This SEW832 Ethernet+WiFi Modbus gateway provides the ways of connecting serial devices to both Ethernet and Wireless LAN (Wi-Fi 802.11 b/g/n). It is designed to operate serial ports through Ethernet (10/100Mbps) and wireless (Wi-Fi 802.11 b/g/n) over TCP/IP network. As the data is transmitted via Modbus protocol, therefore data acquisition and controlling is available to go through Intranet and Internet. There are two serial ports as one is a RS-232 and other one is RS-422/485. Configuration is easy to operate via web page setup.

This Modbus gateway is a high performance design composed with carefully selecting qualified components from reliable and certified sources. This operation manual will guide you to configure functions step by step.

This Modbus gateway provides RTU to TCP Slave, ASCII to TCP Slave ,TCP to RTU Slave , TCP to ASCII Slave Mode, and it also supports manual configuration via web browser.

This document is proprietary to MaxLong Corporation. Use or disclosure of the document, or the information contained therein, for any purposes other than MaxLong purposes is NOT permitted without prior written authorization by MaxLong

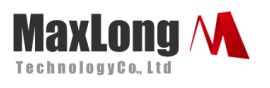

### **1.1 Product Views**

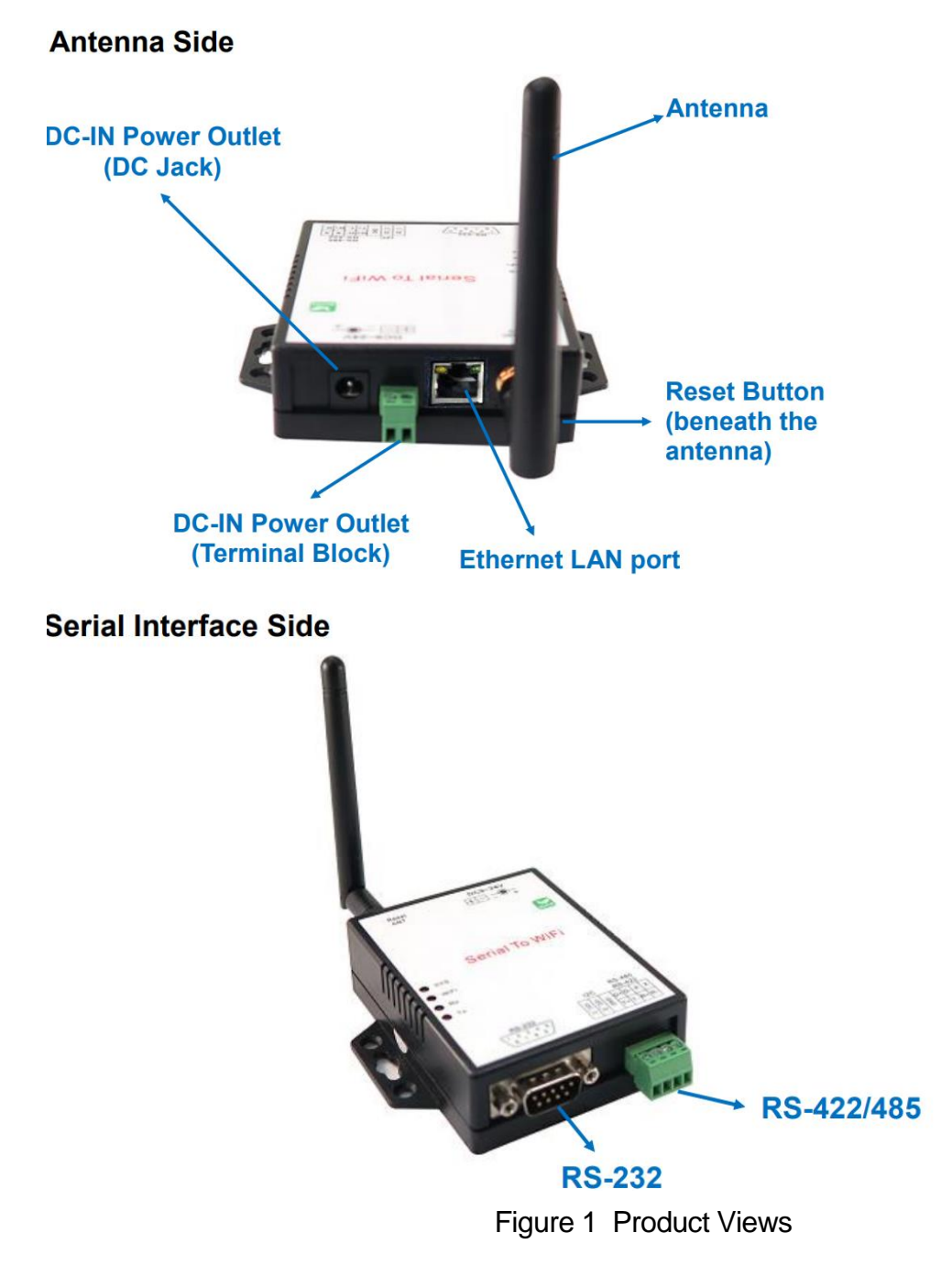

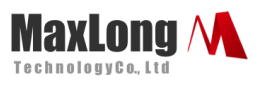

### **1.2 Wiring Architecture**

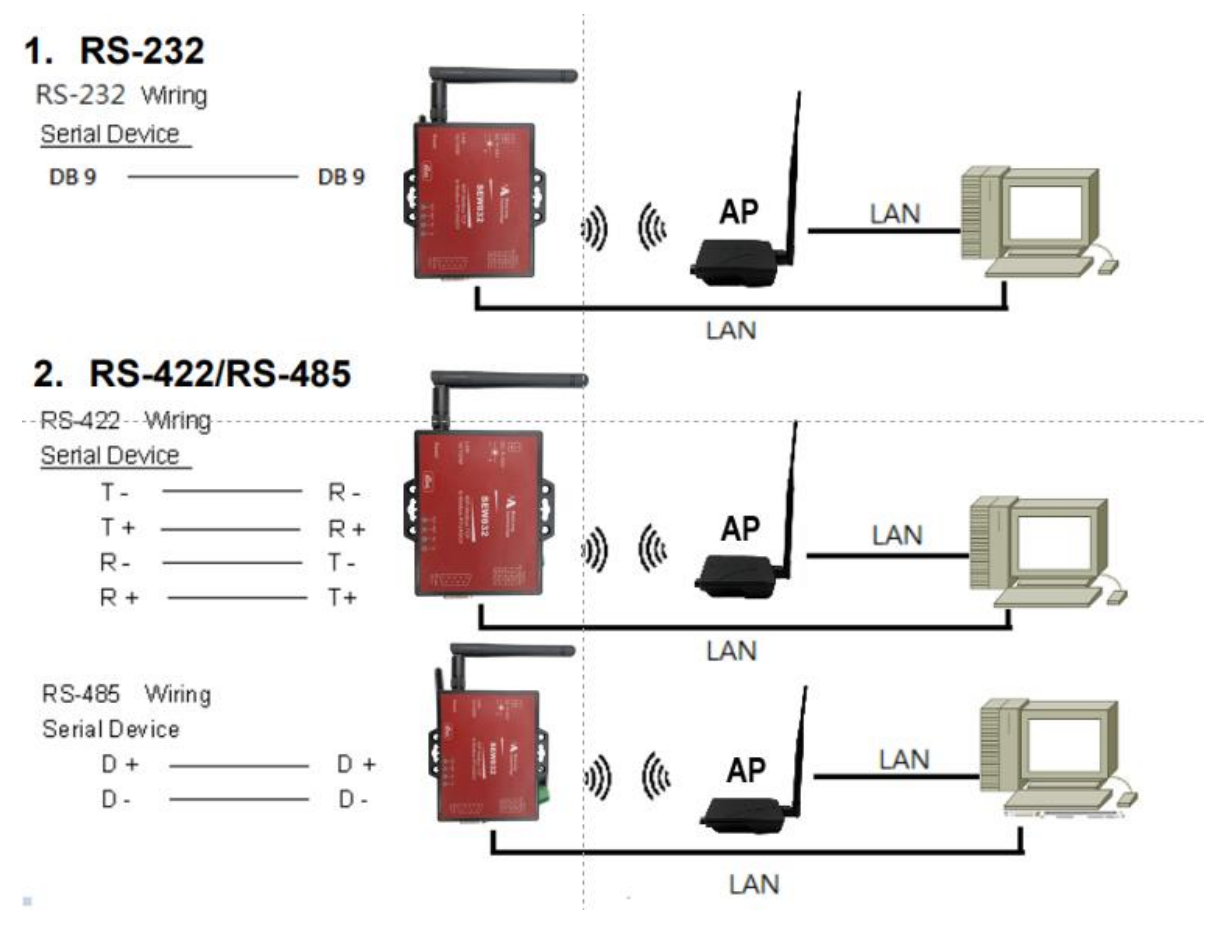

Figure 2 Wiring Architecture

## 2. Configuration

### **2.1Configuration Via Web**

Step1 → The first thing is to configure the Host PC's IP address

#### IP:192.168.1.xx

Step2→ Open a web page of configuration <u>http://192.168.1.100</u>

Step3→ Default User name: "admin" and Password: "admin"

This document is proprietary to MaxLong Corporation. Use or disclosure of the document, or the information contained therein, for any purposes other than MaxLong purposes is NOT permitted without prior written authorization by MaxLong

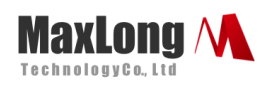

| ← → ★ ☆ 192.168.1.100                             |                                                                                                    | <u>ک</u> ا = |
|---------------------------------------------------|----------------------------------------------------------------------------------------------------|--------------|
| Apps <table-cell> Google 🗋 Google 翻譯</table-cell> | Authentication Required ×   The server http://192.168.1.100:80 requires a username and password. The server says: Web Server Authentication.   User Name: admin   Password: *****   Log In Cancel |              |

Step4→And now you have successfully connected to this Modbus

gateway

|                      |                     | Mo                    | odbus Gat                 | eway   | Log out<br>ver : 1.2.6 |
|----------------------|---------------------|-----------------------|---------------------------|--------|------------------------|
| System               | Ne                  | etwork                |                           | Serial | Gateway                |
| Admin. Password:     |                     |                       |                           |        |                        |
| Confirm Password:    |                     |                       |                           |        |                        |
| Auto Reset(Minutes): | 0                   |                       |                           |        |                        |
| Device(Host) Name:   | Device Name         |                       |                           |        |                        |
| Description:         | Device Desccription |                       |                           |        |                        |
| Date :               | 2020/9/1 下午1:27:41  |                       |                           |        | O Sync with brower     |
| Daily Reboot:        |                     |                       | NON                       | E      | $\odot$                |
| RTC:                 | Not Exist           |                       |                           |        |                        |
| System Up Time:      | 4:14                |                       |                           |        |                        |
| Firmware Release:    | 2020/08/08 17:37    |                       |                           |        |                        |
|                      | Sav                 | ve Save and Reboot Re | store to factory settings | Reboot |                        |

## **2.2 Configuration Sections**

### 2.2.1 System Setup

1.System: Where one can change Password, set up Auto Reset time and modify Device Name, Description of device etc.

This document is proprietary to MaxLong Corporation. Use or disclosure of the document, or the information contained therein, for any purposes other than MaxLong purposes is NOT permitted without prior written authorization by MaxLong

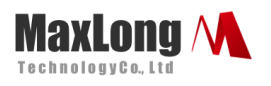

| System               |                     |
|----------------------|---------------------|
| Admin. Password:     |                     |
| Confirm Password:    |                     |
| Auto Reset(Minutes): | 0                   |
| Device Name:         | Device Name         |
| Description:         | Device Desccription |
| System Up Time:      | 23 min              |
| Firmware Release:    | 2017/11/10 10:02    |

2. Appearance of Wireless and Ethernet setup:

| Wireless                                                |                                                                    |
|---------------------------------------------------------|--------------------------------------------------------------------|
|                                                         |                                                                    |
| IP Address:                                             | 10.0.0.1                                                           |
| Subnet Mask:                                            | 255.255.255.0                                                      |
| Gateway:                                                | 192.168.1.1                                                        |
| MAC Address:                                            | 9c:65:f9:24:55:56                                                  |
|                                                         |                                                                    |
| Ethernet                                                |                                                                    |
|                                                         |                                                                    |
|                                                         |                                                                    |
| IP Address:                                             | 192.168.1.199                                                      |
| IP Address:<br>Subnet Mask:                             | 192.168.1.199<br>255.255.255.0                                     |
| IP Address:<br>Subnet Mask:<br>Gateway:                 | 192.168.1.199<br>255.255.255.0<br>192.168.1.1                      |
| IP Address:<br>Subnet Mask:<br>Gateway:<br>MAC Address: | 192.168.1.199<br>255.255.255.0<br>192.168.1.1<br>9c:65:f9:24:2a:36 |

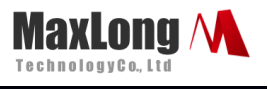

3. NTP: Enable / Disable NTP function; Set up NTP server and Time

Zone.

| SERVICES     |                     |         |
|--------------|---------------------|---------|
|              | 80                  |         |
|              | 00                  |         |
| NTP Enabled: | Enabled             | 0       |
| NTP Server : | openwrt.pool.ntp.or | g       |
| NTP Offset : | ИТС                 | $\odot$ |

4. Firmware update:

(1) If necessary, click "Browse" to open file manager

| Firmware   |        |
|------------|--------|
| Firmware : | Browse |
|            | Update |

- (2) Select the file with specified version and click "Confirm" button.
- (3) When the selected file name appears on the input column, click"Update" button.
- 5. Up to now, Setup is successfully configured. Please click "Save" this page before "Save and Reboot" for permanent web pages.

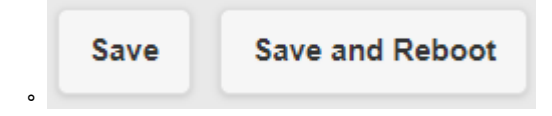

This document is proprietary to MaxLong Corporation. Use or disclosure of the document, or the information contained therein, for any purposes other than MaxLong purposes is NOT permitted without prior written authorization by MaxLong

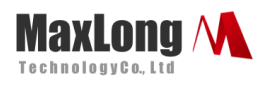

#### 2.2.2 Network Setup

| Wireless      |                         |   |
|---------------|-------------------------|---|
| Type :        | ACCESS POINT            | 0 |
| SSID :        | CVIoT_9c_65_f9_1e_0b_7b |   |
| Password :    |                         |   |
| Encrypt :     | NONE                    | 0 |
| Mode :        | STATIC                  | 0 |
| IP Address :  | 192.168.1.100           |   |
| Subnet Mask : | 255 255 255 0           |   |

- 1. Wireless section:
  - (1) Type: to select "INFRASTRUCTURE" or "ACCESS POINT"

| Wreless       |                |              |   |
|---------------|----------------|--------------|---|
| Туре :        |                | ACCESS POINT | 0 |
| SSID :        | INFRASTRUCTURE |              |   |
| Password :    | ACCESS POINT   |              |   |
| Encrypt :     | DISABLED       | WPA2         | Ø |
| Mode :        |                | STATIC       | 0 |
|               |                | 3 mills      | 0 |
| IP Address :  | 10.0.0.1       |              |   |
| Subnet Mask : | 255 255 255.0  |              |   |

(2)When selected "INFRASTRUCTURE", go to SSID, click "Scan" will get list of available SSID, select one to link.

This document is proprietary to MaxLong Corporation. Use or disclosure of the document, or the information contained therein, for any purposes other than MaxLong purposes is NOT permitted without prior written authorization by MaxLong

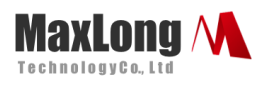

|                                                                                                    | SSID             | MAC                 | Strength |
|----------------------------------------------------------------------------------------------------|------------------|---------------------|----------|
| Wireless                                                                                                    | NAS-AP           | 74:DA:38:33:EA:EE   | 100%     |
| - Contraction of the Contraction of the Contraction | edimax_2.4G      | 74:DA:38:14:A2:D0   | 73%      |
|                                                                                                    | nhrm             | B8:55:10:C8:AC:72   | 7%       |
|                                                                                                    | Burn_in_test_1   | 00:02:70:65:99:A4   | 96%      |
| Type :                                                                                                    | Fortune          | 5C:F4:AB:5F:J**44   | 10%      |
|                                                                                                    | CHT Wi-Fi Auto   | 1C: 4F: F7.35.00 96 | 7%       |
|                                                                                                    | CHT Wi-Fi(HiNet) | 1E.AF:F7:35'36:96   | 57%      |
| SSID : Scan                                                                                                    |                  |                     |          |
|                                                                                                    |                  | Close               |          |

(3) Input password for the AP and assign STATIC IP address

| Type :        | INFRASTRUCTURE  | C |
|---------------|-----------------|---|
| SSID : Scan   | edimax_2.4G_ksh |   |
| Password :    | arp78945612     |   |
| Encrypt :     | WPA2            | C |
| Mode :        | STATIC          | c |
| IP Address :  | 192.168.1.100   |   |
| Subnet Mask : | 255.255.255.0   |   |

(4) In NB/PC, choose same SSID to link. NB/PC must close Ethernet in advance

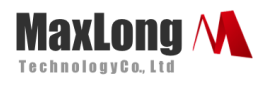

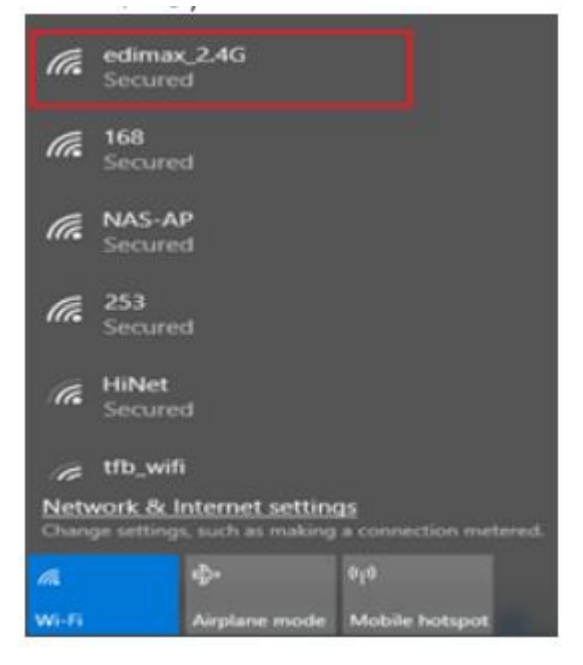

 When selected "ACCESS POINT", Converter acts as an Access Point which is allowed to be connected by PC /NB /Smart Phone/ PAD. It supports DHCP server function. Soft AP broadcasts its SSID "CVIoT\_XX\_XX\_XX\_XX\_XX\_XX". PC /NB /Smart Phone/PAD should connect to this SSID and then open web browser with default IP for Converter setup.

| Wireless      |                |   |
|---------------|----------------|---|
|               |                |   |
| Type :        | ACCESS POINT   | 0 |
| 6610 -        | INFRASTRUCTURE |   |
| 5510 :        | ACCESS POINT   |   |
| Password :    | DISABLED       |   |
| Encrypt :     | NONE           | 0 |
|               |                | - |
| Mode :        | STATIC         | 0 |
| ID Address -  | 10.0.0.1       |   |
| IP Audress .  | 1999.0.1       |   |
| Subnet Mask : | 255 255 255 0  |   |

3. Password: Key in selected AP log in password

This document is proprietary to MaxLong Corporation. Use or disclosure of the document, or the information contained therein, for any purposes other than MaxLong purposes is NOT permitted without prior written authorization by MaxLong

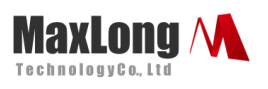

|    | S         | SID :                           | ksh66666666        |               | (    | CVIoT_9c_65 | _f9_2 | 4_55_56 |
|----|-----------|---------------------------------|--------------------|---------------|------|-------------|-------|---------|
|    | P         | Password :                      |                    |               |      |             |       |         |
| 4. | En        | crypt                           |                    |               | 1    | _           |       |         |
|    | Er        | ncrypt :                        |                    | NONE          |      |             |       |         |
|    | M         | ode :                           |                    | NONE<br>WEP   |      |             |       |         |
|    | IP        | Address :                       |                    | WPA           |      |             |       |         |
|    | Sı        | ubnet Mask :                    |                    | 255.255.255.0 |      |             |       |         |
| 5. | Mo<br>(1) | ode: IP Addres<br>"DHCP": Let / | ss<br>AP to assign | IP address    | to i | tself       |       |         |
|    |           | Mode :                          |                    |               |      | DHCP        |       |         |
|    | (2)       | "STATIC": To                    | input assign       | ed IP addre   | ess, | Subnet Ma   | sk.   |         |
|    |           | Mode :                          |                    |               |      |             |       | STATIC  |
|    |           | IP Address :                    |                    |               | 10.0 | 0.0.1       |       |         |
|    |           | Subnet Mask                     | :                  |               | 255  | .255.255.0  |       |         |

6. Ethernet: select STATIC or DHCP to assign IP address.

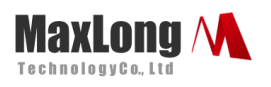

| Ethernet     |               |
|--------------|---------------|
| Mode :       | STATIC        |
| IP Address : | 192.168.1.199 |
| Mask :       | 255.255.255.0 |

7. Gateway and DNS: To check with MIS for right IP address.

| Gateway   |             |
|-----------|-------------|
| Gateway : | 192.168.1.1 |
| DNS       |             |
| DNS :     | 168.95.1.1  |

\*The Gateway must be set with correct IP enable to connect with

#### Internet.

8. Up to now, Setup is successfully configured. Please click "Save" this page before permanent change of configuration.

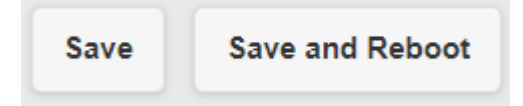

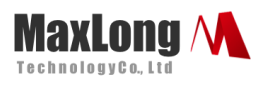

#### 2.2.3 Serial Port Setup

Input each parameters to match with the remote terminal units.

- 1.Baud Rate
- 2.Parity
- 3.Data Bits
- 4.Stop Bits
- 5.Flow Control
- 6.RxDelay(ms)
- 7.TxDelay(ms)

|               | Ser     | ial Over TCP/IP | Log out<br>ver : 1.1.0 |
|---------------|---------|-----------------|------------------------|
| System        | Network | Serial          | Over TCP/IP            |
| Serial 1      |         |                 |                        |
| Baud Rate:    |         | 19200           | ۲                      |
| Parity:       |         | None            | 0                      |
| Data Bits:    |         | 8               | 0                      |
| Stop Bits:    |         | 1               | ⊘                      |
| Flow Control: |         | None            | $^{\circ}$             |
| RxDelay(ms) : | 0       |                 |                        |
| TxDelay(ms) : | 0       |                 |                        |

9. Click "Save" this page before permanent pages

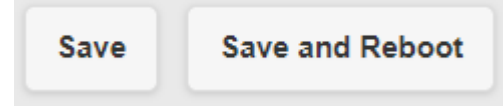

#### 2.2.4 Modbus Setup

1. TCP to RTU/ASCII Slave

This document is proprietary to MaxLong Corporation. Use or disclosure of the document, or the information contained therein, for any purposes other than MaxLong purposes is NOT permitted without prior written authorization by MaxLong

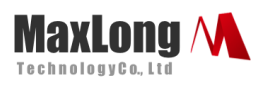

| System                          | Network | Serial           | Gateway                                            |
|---------------------------------|---------|------------------|----------------------------------------------------|
| Modbus Gateway 1                |         |                  |                                                    |
| Gateway Type :                  |         | TCP To RTU Slave | RTU To TCP Slave                                   |
| Message Timeout<br>(ms):        | 500     |                  | TCP To RTU Slave<br>TCP To ASCII Slave<br>DISABLED |
| TCP Properties                  |         |                  |                                                    |
| Listener Port :                 | 502     |                  |                                                    |
| TCP inactive timeout (Minutes): | 5       |                  |                                                    |
|                                 |         |                  |                                                    |
| Modbus Gateway 2                |         |                  |                                                    |
| Gateway Type :                  |         | TCP To RTU Slave | •                                                  |
| Message Timeout<br>(ms):        | 500     |                  |                                                    |
| TCP Properties                  |         |                  |                                                    |
| Listener Port :                 | 503     |                  |                                                    |
| TCP inactive                    | 5       |                  |                                                    |

#### 2. RTU/ASCII to TCP Slave

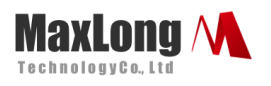

|                                                                                                    | 3                                                                                                    |                                                                           | -                        | <b>a</b>                                         | 5       |
|----------------------------------------------------------------------------------------------------|----------------------------------------------------------------------------------------------------|---------------------------------------------------------------------------|--------------------------|--------------------------------------------------|---------|
| Syst                                                                                                    | tem                                                                                                    |                                                                           | Network                  | Serial                                           | Gateway |
| odbus                                                                                                    | Gateway 1                                                                                                    |                                                                           |                          |                                                  |         |
| ateway                                                                                                    | Type :                                                                                                    |                                                                           |                          | RTU To TCP Slave                                 | $\odot$ |
| essage                                                                                                    | e Timeout                                                                                                    | 500                                                                       |                          |                                                  |         |
| TCP                                                                                                    | Slave map                                                                                                    |                                                                           |                          |                                                  |         |
| No.                                                                                                    | ID Start                                                                                                    | ID End                                                                    | IP[:Port]                | 2 1 100 artis2 169 1 100(502)                    |         |
| 1                                                                                                    | 1                                                                                                    | 32                                                                        | (ex.152.10               |                                                  |         |
| 2                                                                                                    | 33                                                                                                    | 64                                                                        |                          |                                                  |         |
| 3                                                                                                    | 65                                                                                                    | 96                                                                        |                          |                                                  |         |
| 4                                                                                                    | 07                                                                                                    | 120                                                                       |                          |                                                  |         |
| 5                                                                                                    | 97                                                                                                    | 128                                                                       |                          |                                                  |         |
| 6                                                                                                    | 129                                                                                                    | 160                                                                       |                          |                                                  |         |
| -                                                                                                    | 161                                                                                                    | 192                                                                       |                          |                                                  |         |
| 7                                                                                                    | 193                                                                                                    | 224                                                                       |                          |                                                  |         |
|                                                                                                    |                                                                                                    |                                                                           |                          |                                                  |         |
| 8<br>odbus (                                                                                                    | 225<br>Gateway 2                                                                                                  | 255                                                                       |                          |                                                  |         |
| 8<br>odbus (                                                                                                    | 225<br>Gateway 2<br>Type :                                                                                        | 255                                                                       |                          | RTU To TCP Slave                                 |         |
| 8<br>odbus (<br>ateway<br>essage<br>s):                                                                                                    | 225<br>Gateway 2<br>Type :<br>e Timeout                                                                           | 255                                                                       |                          | RTU To TCP Slave                                 | •       |
| 8<br>odbus (<br>ateway<br>essage<br>s):<br>TCP                                                                                                    | 225<br>Gateway 2<br>Type :<br>Timeout<br>Slave map                                                                | 500                                                                       |                          | RTU To TCP Slave                                 | ○       |
| 8<br>bdbus (<br>ateway<br>essage<br>s):<br>TCP<br>No.                                                                                                    | 225<br>Gateway 2<br>Type :<br>Timeout<br>Slave map<br>ID Start                                                    | 255<br>500<br>ID End                                                      | IP[:Port]<br>(ex:192.16i | RTU To TCP Slave                                 |         |
| 8<br>ateway<br>sssage<br>ss:<br>TCP<br>No.<br>1                                                                                                    | 225<br>Gateway 2<br>Type :<br>Timeout<br>Slave map<br>ID Start<br>1                                               | 255<br>500<br>ID End<br>32                                                | IP[:Port]<br>(ex:192.164 | RTU To TCP Slave<br>8.1.100 or192.168.1.100:502) |         |
| 8<br>ateway<br>essage<br>ss):<br>TCP<br>No.<br>1<br>2                                                                                                    | 225<br>Gateway 2<br>Type :<br>D Timeout<br>Slave map<br>ID Start<br>1<br>33                                       | 255<br>500<br>ID End<br>32<br>64                                          | IP[:Port]<br>(ex:192.16i | RTU To TCP Slave                                 |         |
| 8<br>ateway<br>s):<br>TCP<br>No.<br>1<br>2<br>3                                                                                                    | 225<br>Gateway 2<br>Type :<br>Timeout<br>Slave map<br>ID Start<br>1<br>33<br>65                                   | 255<br>500<br>ID End<br>32<br>64<br>96                                    | IP[:Port]<br>(ex:192.16) | RTU To TCP Slave                                 |         |
| 8<br>ateway<br>ateway<br>SS<br>TCP<br>No.<br>1<br>2<br>3<br>4                                                                                                    | 225<br>Gateway 2<br>Type :<br>Timeout<br>Slave map<br>ID Start<br>1<br>33<br>65<br>97                             | 255<br>500<br>ID End<br>32<br>64<br>96<br>128                             | IP[:Port]<br>(ex:192.16) | RTU To TCP Slave                                 |         |
| 8<br>atteway<br>atteway<br>bodbus (<br>atteway<br>bodbus (<br>atteway<br>atteway<br>bodbus (<br>atteway<br>atteway | 225<br>Gateway 2<br>Type :<br>Dimeout<br>Distart<br>1<br>33<br>65<br>97<br>129                                    | 255<br>500<br>ID End<br>32<br>64<br>96<br>128<br>160                      | IP(:Port]<br>(ex:192.16) | RTU To TCP Slave                                 |         |
| 8<br>odbus 0<br>ss:<br>TCP<br>No.<br>1<br>2<br>3<br>4<br>5<br>6                                                                                                    | 225<br>Gateway 2<br>Type :<br>Timeout<br>Slave map<br>ID Start<br>1<br>33<br>65<br>97<br>129<br>161               | 255<br>500<br>ID End<br>32<br>64<br>96<br>128<br>160<br>192               | IP[:Port]<br>(ex:192.16) | RTU To TCP Slave                                 |         |
| 8<br>ateway<br>bessage<br>No.<br>1<br>2<br>3<br>4<br>5<br>6<br>7                                                                                                    | 225<br>Gateway 2<br>Type :<br>Timeout<br>Slave map<br>ID Start<br>1<br>33<br>65<br>97<br>129<br>161<br>193        | 255<br>500<br>ID End<br>32<br>64<br>96<br>128<br>160<br>192<br>224        | IP[:Port]<br>(ex:192.16) | RTU To TCP Slave                                 |         |
| 8<br>ateway<br>sssage<br>ss:<br>TCP<br>No.<br>1<br>2<br>3<br>4<br>5<br>5<br>6<br>7<br>8                                                                                                    | 225<br>Gateway 2<br>Type :<br>Dimeout<br>Slave map<br>ID Start<br>1<br>33<br>65<br>97<br>129<br>161<br>193        | 255<br>500<br>ID End<br>32<br>64<br>96<br>128<br>160<br>192<br>224<br>224 | IP[:Port]<br>(ex:192.16) | RTU To TCP Slave                                 |         |
| 8<br>ateway<br>ss:<br>TCP<br>No.<br>1<br>2<br>3<br>4<br>5<br>6<br>7<br>8                                                                                                    | 225<br>Gateway 2<br>Type :<br>Timeout<br>Slave map<br>ID Start<br>1<br>33<br>65<br>97<br>129<br>161<br>193<br>225 | 255<br>500<br>500<br>32<br>64<br>96<br>128<br>160<br>192<br>224<br>255    | IP[:Port]<br>(ex:192.16) | RTU To TCP Slave                                 |         |

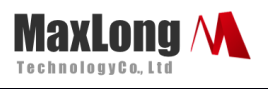

### 2.2.5 Reset Button

If any chance you forgot the login password or have incorrect settings making this Device inoperable, upon the power is on and the "SYS" LED light on, use a point tip to press this button and hold it for more than 20 seconds the release the point tip. The Device will reboot and all the parameters will be reset to the factory default.